# Nordic<sup>telecom</sup>

## HBO GO registrace

### 1. Objednejte si balíček HBO

Pokud od nás nemáte ještě zakoupenou službu Nordic TV, můžete si HBO GO zakoupit v rámci objednávky Nordic TV. V případě, že službu již máte aktivní, balíček HBO GO si jednoduše zakoupíte ve vaší samoobsluze.

#### 2. Aktivujte si účet na hbogo.cz

Po objednání HBO GO k naší službě Nordic TV vám přijde e-mailová notifikace, která obsahuje přihlašovací jméno a heslo do HBO GO videotéky.

Přístup do videotéky je možný přes celou řadu různých zařízení od <u>webového prohlížeče na vašem PC</u>, přes stažení aplikace HBO GO do vaší Smart TV, Apple TV nebo mobilní aplikaci pro <u>operační systém iOS</u> nebo <u>aplikace pro Android</u>.

Pro aktivaci videotéky klikněte v horní liště na tlačítko Registrace. Na nové obrazovce zvolte možnost Aktivovat HBO GO.

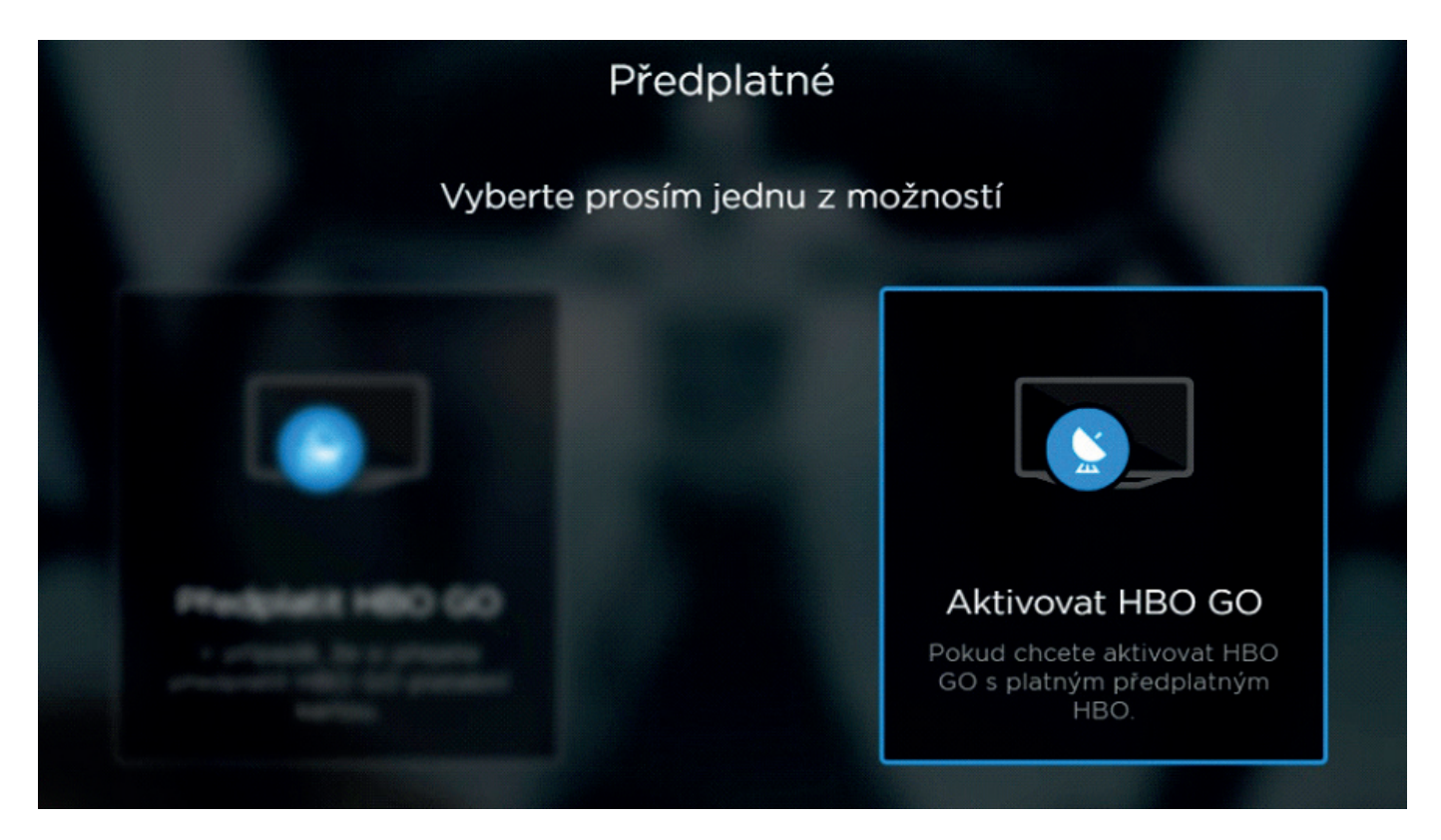

#### 3. Zadejte své stávající přihlašovací údaje

Z nabídky **Operátor** si vyberte položku **sledovanitv.cz s.r.o.**. Přihlašovací údaje Vám byly e-mailem odeslány po objednání služby HBO GO, a jsou stejné jako Vaše přihlašovací údaje do Nordic TV přehrávání: https://sleduj-nordic.tv. Pokud jste si přihlašovací údaje do Nordic TV přehrávání změněné přihlašovací údaje.

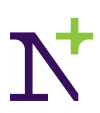

# Nordic

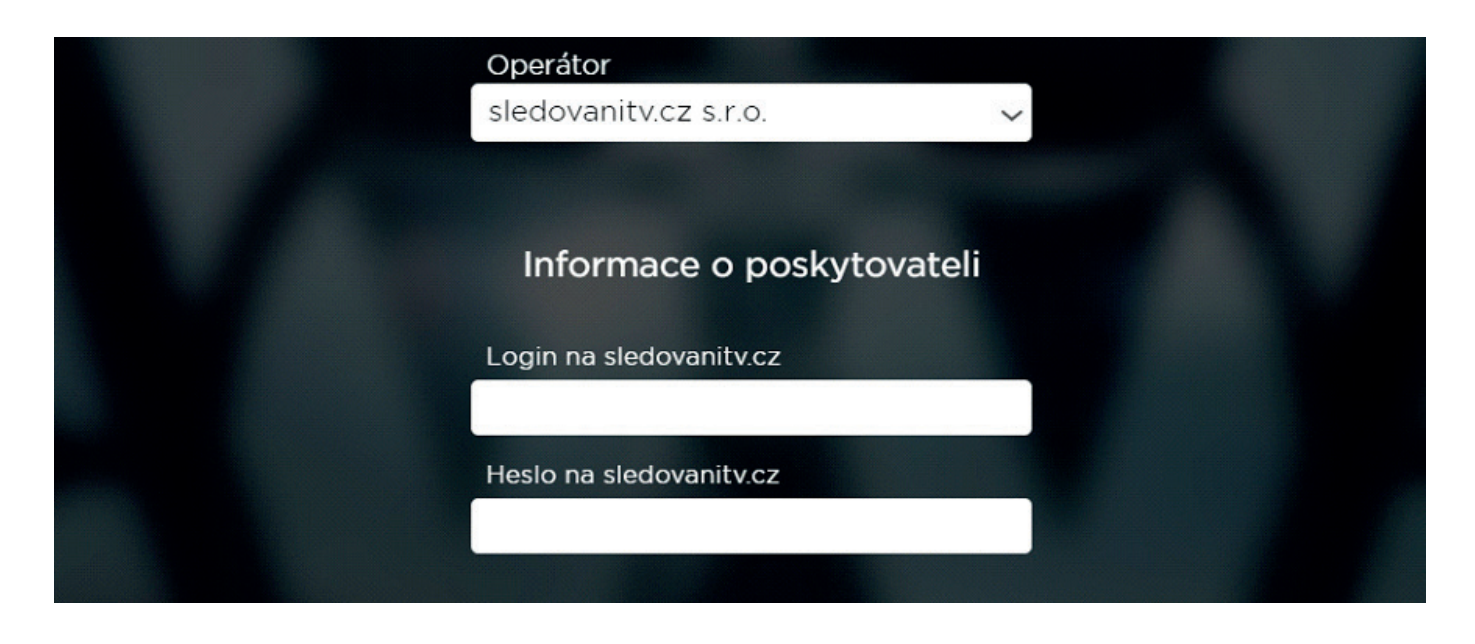

### 4. Zvolte si vlastní přihlašovací údaje do videotéky HBO GO

V posledním kroku si zvolte e-mail, přezdívku a heslo k účtu v aplikaci HBO GO. Můžete zadat stejné údaje jako používáte do Noridc TV přehrávání nebo samoobsluhy. Na konci formuláře nezapomeňte kliknout na tlačítko **Dokončit registraci**.

Nyní se můžete ke svému účtu přihlásit na kterékoliv podporované platformě.

| Informace o uctu                                        |   |
|---------------------------------------------------------|---|
| Email                                                   |   |
|                                                         |   |
| E-mailová adresa                                        |   |
| Potvrdit emailovou adresu                               |   |
| Potvrđte e-mailovou adresu                              |   |
| Přezdívka                                               |   |
|                                                         |   |
| Přidat přezdívku. Bude využita pro<br>komunitní funkce. |   |
| Heslo                                                   |   |
|                                                         |   |
| Heslo musí mít alespoň 6 znaků.                         |   |
| Heslo znovu                                             | - |
| Zadejte znovu heslo                                     |   |
| Odběr newsetteru                                        |   |
| Uživatelské podmínky                                    |   |
|                                                         |   |
| Dokončit registraci                                     |   |